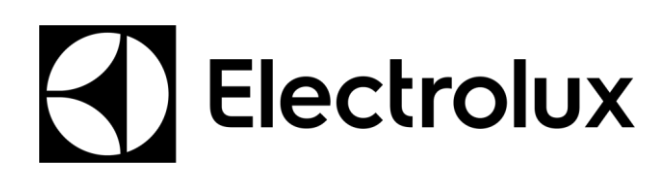

SERVICE MANUAL COOKING

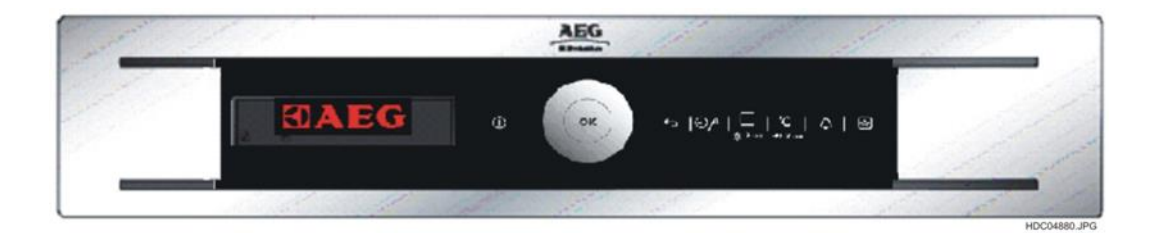

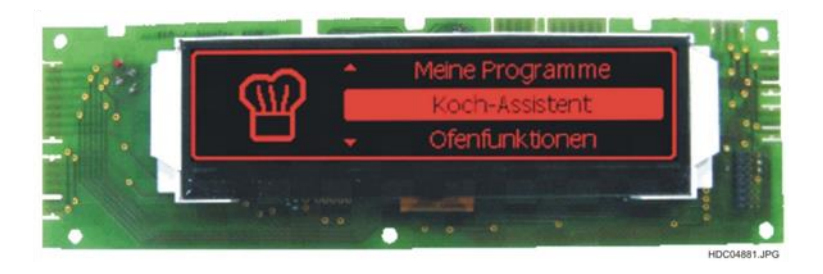

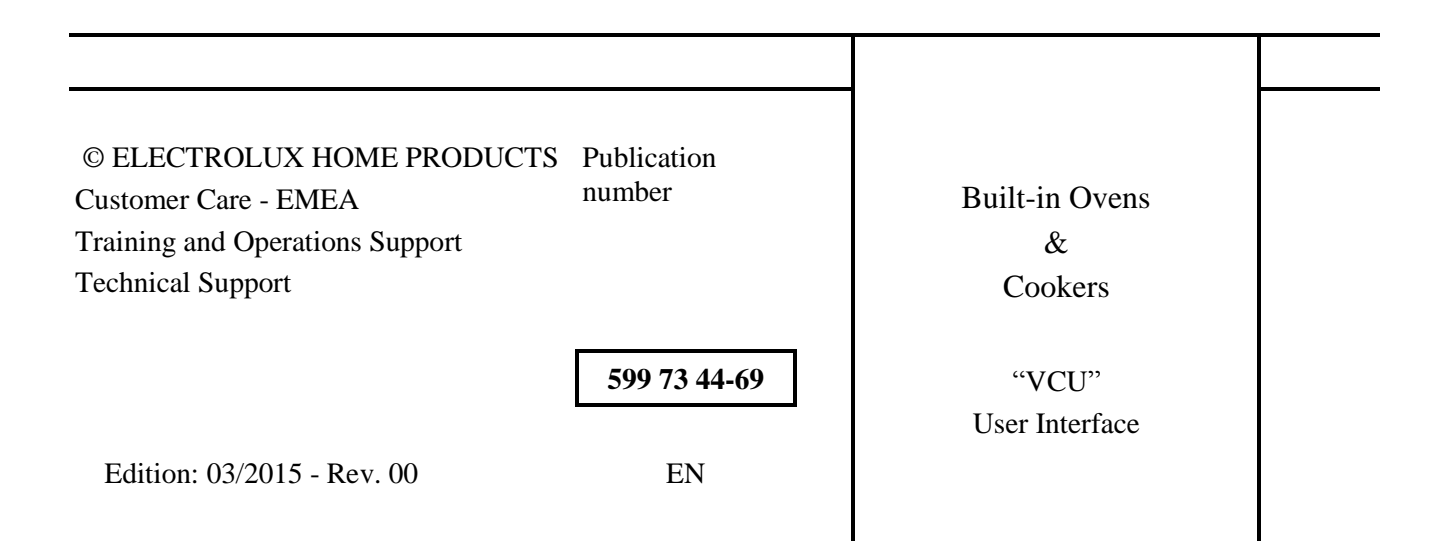

Technical Support - BSP

Table of Content

| 1.  | INTRODUCTION                              | . 4 |
|-----|-------------------------------------------|-----|
| 2.  | OVERVIEW                                  | . 6 |
| 3.  | CONCETP                                   | . 8 |
| 4.  | "VISION VCU" AND TOUCH BOARD FIXING       | . 8 |
| 5.  | MODULAR CONSTRUCTION                      | 10  |
| 6.  | ELECTRICAL CONNECTIONS                    | 11  |
| 7.  | MATCHING THE POWER BOARD                  | 11  |
| 8.  | CONTROL PANEL                             | 11  |
| 9.  | FUNCTIONS AND USE OF VISION VCU INTERFACE | 18  |
| 10. | DEMO MODE                                 | 20  |
| 11. | SERVICE MODE (FACTORY TEST)               | 20  |
| 12. | ALARM CODE                                | 23  |
| 13. | SIDEKICK                                  | 27  |
| 14. | REVISIONS:                                | 27  |

# 1. INTRODUCTION

#### 1.1 PURPOSE OF THIS MANUAL

The purpose of this Manual is to provide information of new User Interface board OMEGA.

### **1.2 WARNINGS**

All work with open appliances must be done with the mains supply disconnected. The intervention on electrical equipment should only be performed by qualified personnel.

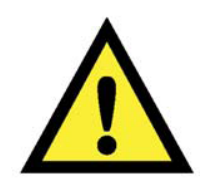

Before working on a device, check the efficiency of the system housing through means of appropriate equipment. As an example, refer to the indications described / illustrated in the portal Electrolux Learning Gateway (<u>http://electrolux.edvantage.net</u>).

After intervention, carry out electrical safety tests and check the correct operation of all safety devices.

In the case of manipulation / replacement of the PCB, use the ESD kit (Code 405 50 63-95/4) to prevent electrostatic discharge damage the circuit board see SB No. 599 72 08-09

# 1.3 ABBREVIATIONS, ACRONYMS, DEFINITIONS

| Abbreviations   | Meaning                                                                          |
|-----------------|----------------------------------------------------------------------------------|
| ABO             | Automatically back to OFF_STATE from STAND_BY_STATE                              |
| AC              | Assisted Cooking                                                                 |
| BS              | Basic Settings                                                                   |
| СОТ             | Current Oven Temperature (= actual temp. in cavity)                              |
| Customer Action | Press any key, open the door (if door switch for light), plug in /out food probe |
| DE              | Language = German                                                                |
| DUR             | Duration                                                                         |
| FC              | Food Category                                                                    |
| FCT             | Food Probe Current Temperature                                                   |
| FPE             | Food Probe Extended                                                              |
| FST             | Foot Set Temperature                                                             |
| H+H             | HEAT+HOLD                                                                        |
| KEY_U/D         | Key for up/down-selection                                                        |
| LTC             | Low Temperature Cooking                                                          |
| MAN             | Manuel in Assisted Cooking                                                       |
| MEM             | My Programs menu                                                                 |
| ММ              | Minute Minder                                                                    |
| MP              | Food probe                                                                       |
| OFF             | Off-State                                                                        |
| ON              | On-State                                                                         |
| OST             | Oven Set Temperature                                                             |
| OUI             | Oven User Interface                                                              |
| OVF             | Oven Function                                                                    |
| RTC             | Real Time Clock                                                                  |
| REC             | Recipe                                                                           |
| S+G             | SET+GO                                                                           |
| STB             | Stand-By-State                                                                   |
| ToD             | Time of Day                                                                      |
| W               | Window                                                                           |
| ОСТ             | Oven current temperature                                                         |
| ON_STATE        | Oven is running                                                                  |
| STAND_BY_STATE  | Oven is in standby with standard menu                                            |
| OFF_STATE       | Oven is Off, ToD indication                                                      |
| tbd             | to be defined                                                                    |

# 2. OVERVIEW

The VISION VCU interface is a new high end oven user interface for the cooking appliance. VISION VCU replacing Avantgarde and ENV06 Smart Culisense. The user interface concept based on todays Vision ENV06

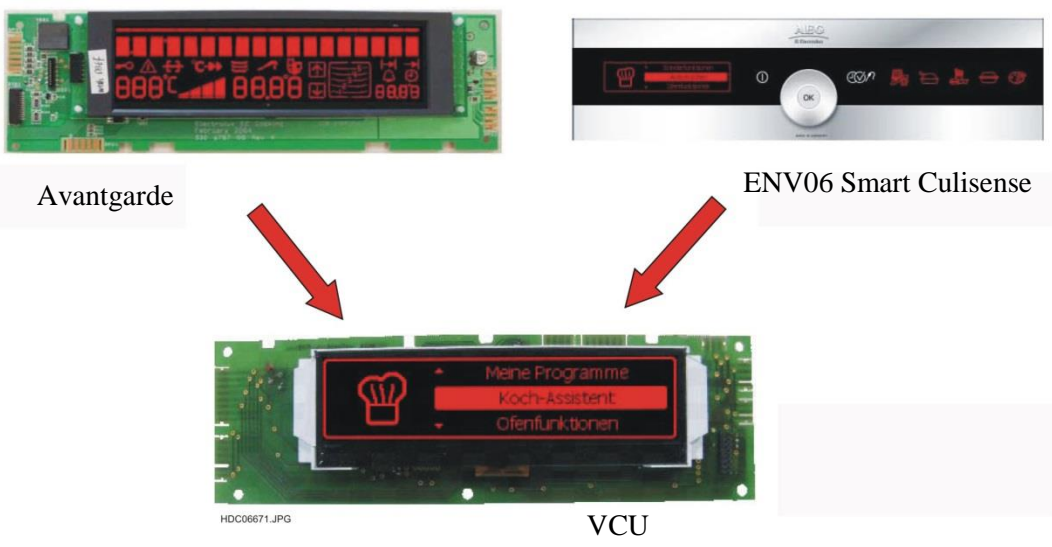

Vision Cooking Update

Construction with one PCB, the same for OMEGA and VISION (VCU)

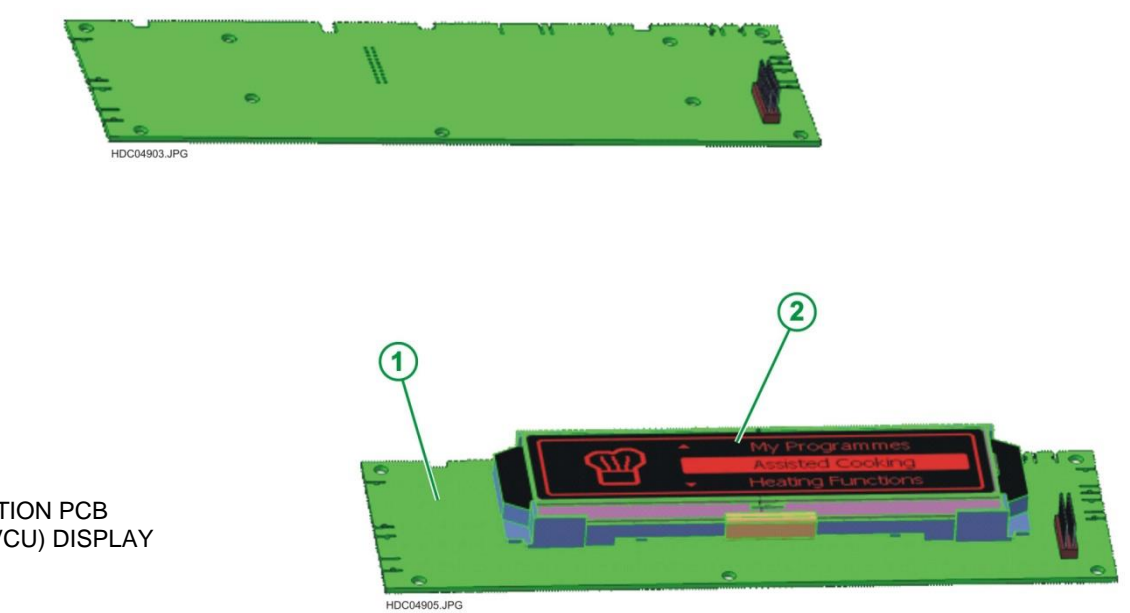

CONNECTION PCB
 VISION (VCU) DISPLAY

# 2.1 RANGE OF APPLICATION AND SPECIFIC FEATURES

There are several variants of ovens and cookers with Vision VCU interface in various structures, combined with the power board OVC3000 in different aesthetic and brands with the following features:

- Pyro
- Non-Pyro
- Catalytic
- Meat Probe
- Steam
- Microwave

The main features of the Vision VCU interface are:

Full Dot Matrix Display

LCD Modul

same  $\mu$ C family (Renesas) for all interfaces Omega and Vision VCU

flexibility with different glass designs (new designs can be realized very fast)

supports nonPyro, Pyro appliances

supports Steam functionality

supports MW functionality

supports double oven appliance

support 10 digital Inputs for touch sensor fields

## 2.2 DIFFERENT VERSIONS

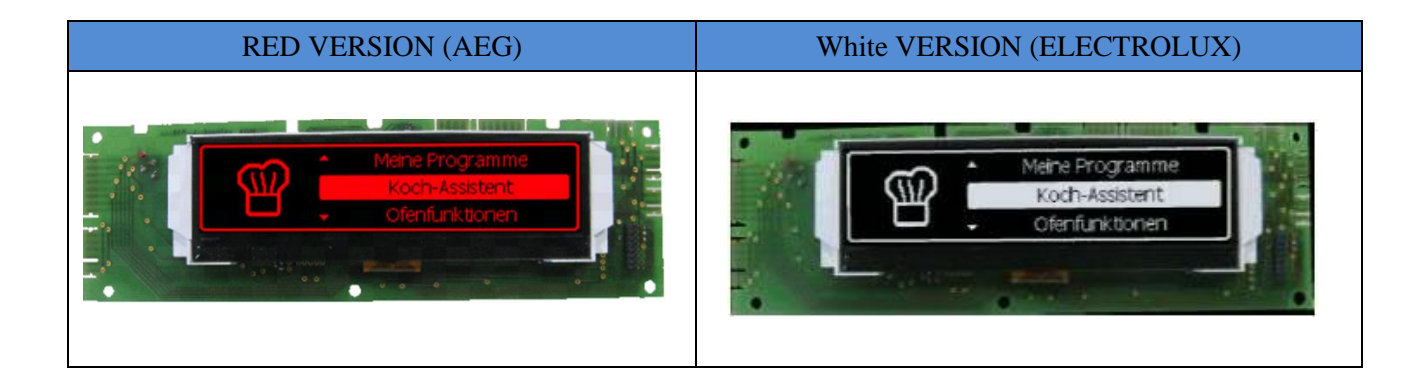

NOTE: The different Hardware versions of Vision VCU Interface through the various software give rise to different codes programmed interface adapted to the different types and functions of the oven

# 3. CONCETP

All glass variants should be adapted to this PCB. same connection PCB <-> glass same connection PCB <-> LCD module same position

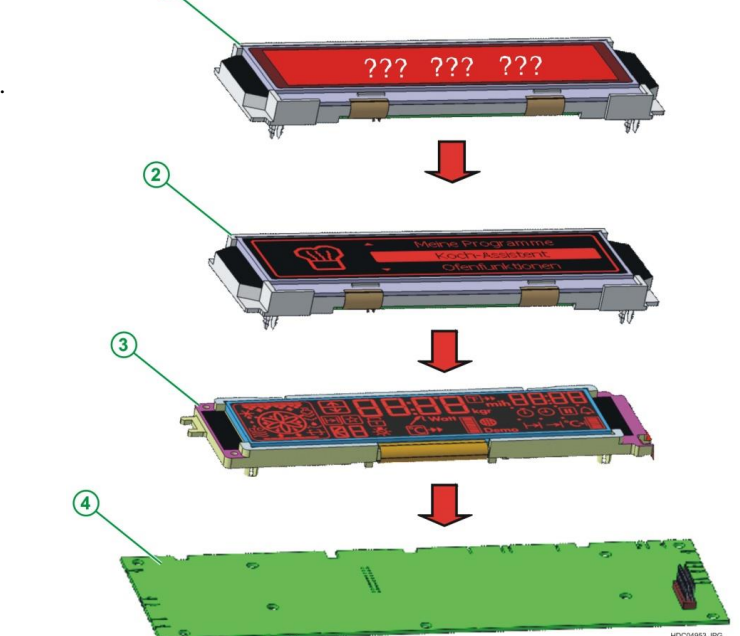

1

#### 1. FUTURE DESIGN DISPLAY

- 2. VISION VCU DISPLAY
- 3. OMEGA DISPLAY
- 4. CONNECTION PCB (BASIS PCB)

# 4. "VISION VCU" AND TOUCH BOARD FIXING

The touch-zones-board is connected over the connector only. No additional wiring is needed.

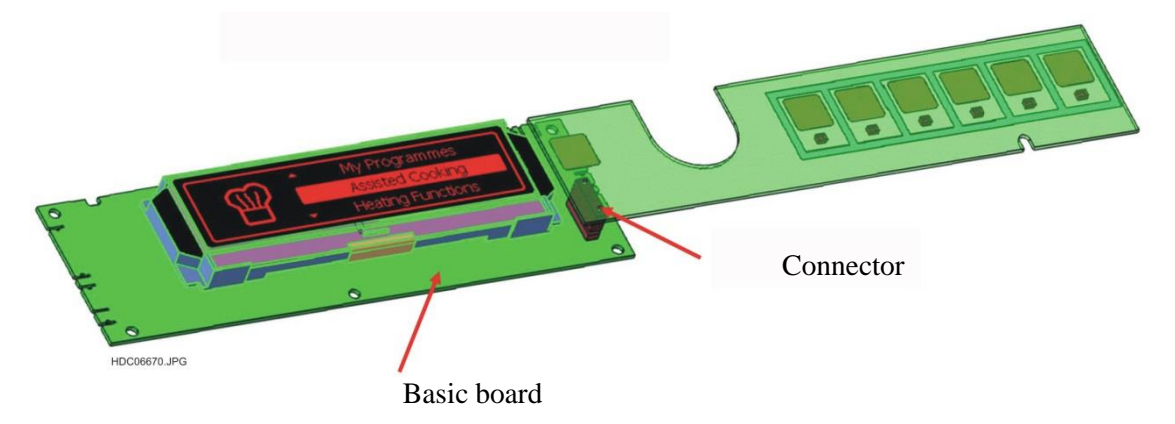

## 4.1 "VISION VCU" - 7 TOUCH ZONES

Touch-7-zones-board

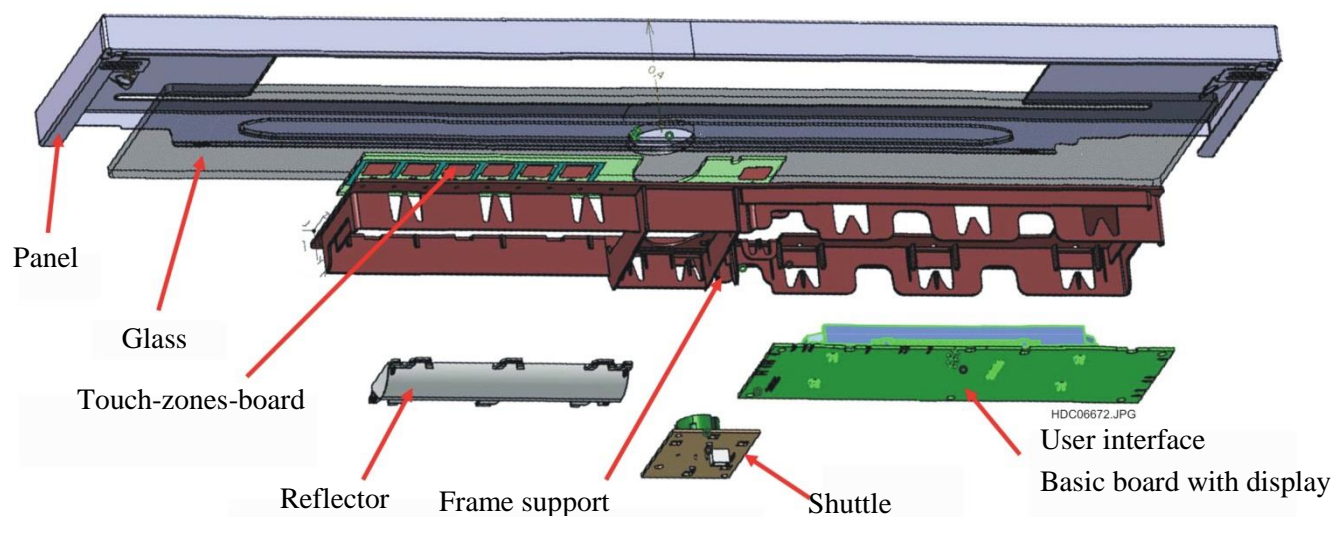

Attention ! Please be careful, during disassembling and assembling the boards !

NOTE: For the fixing system in the various applications and aesthetic refer to manuals Service relating (Apollo structure, Sputnik structure etc. ).

# 4.2 "VISION VCU" - 10 TOUCH ZONES

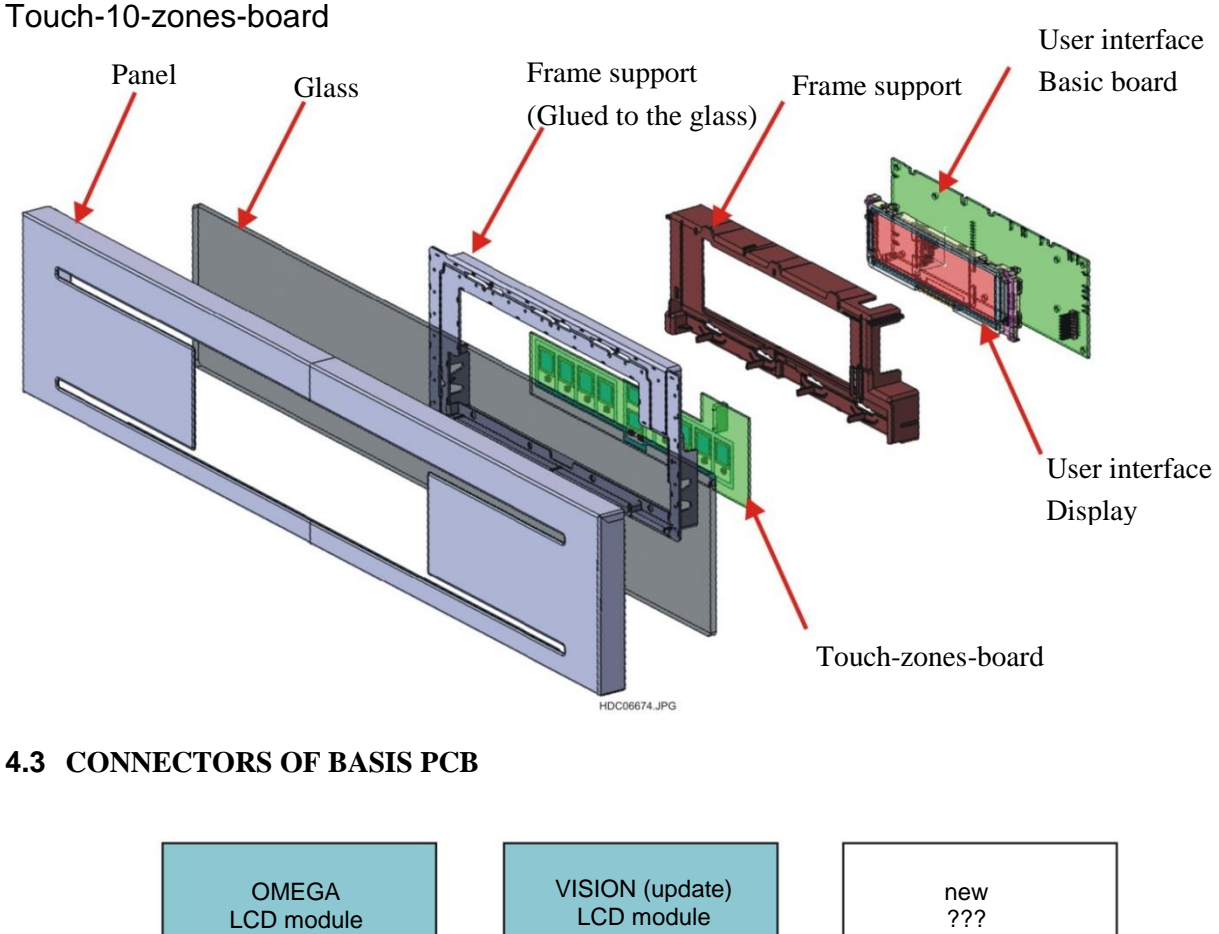

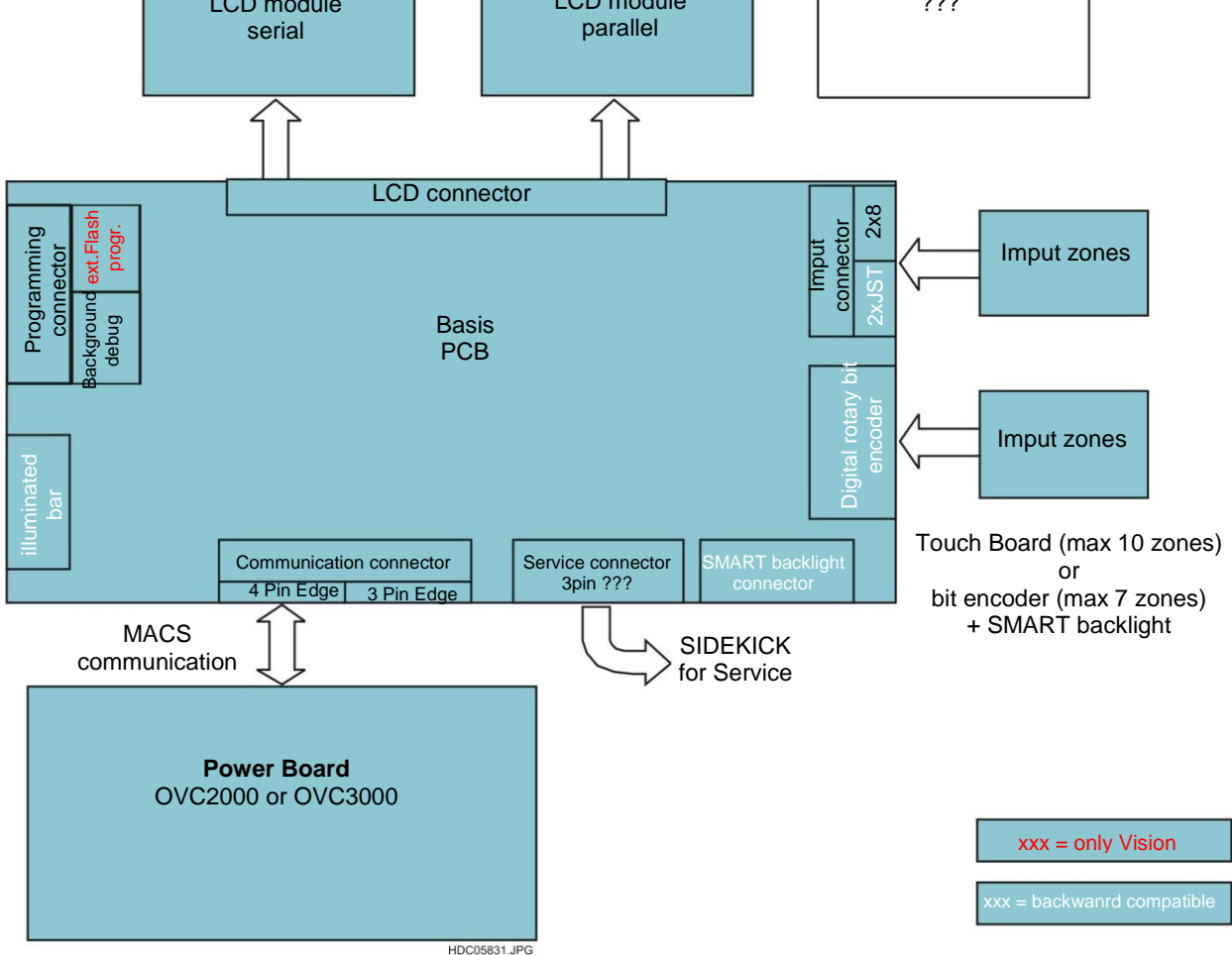

# 4.4 NEEDED CONNECTOR FOR "VISION VCU"

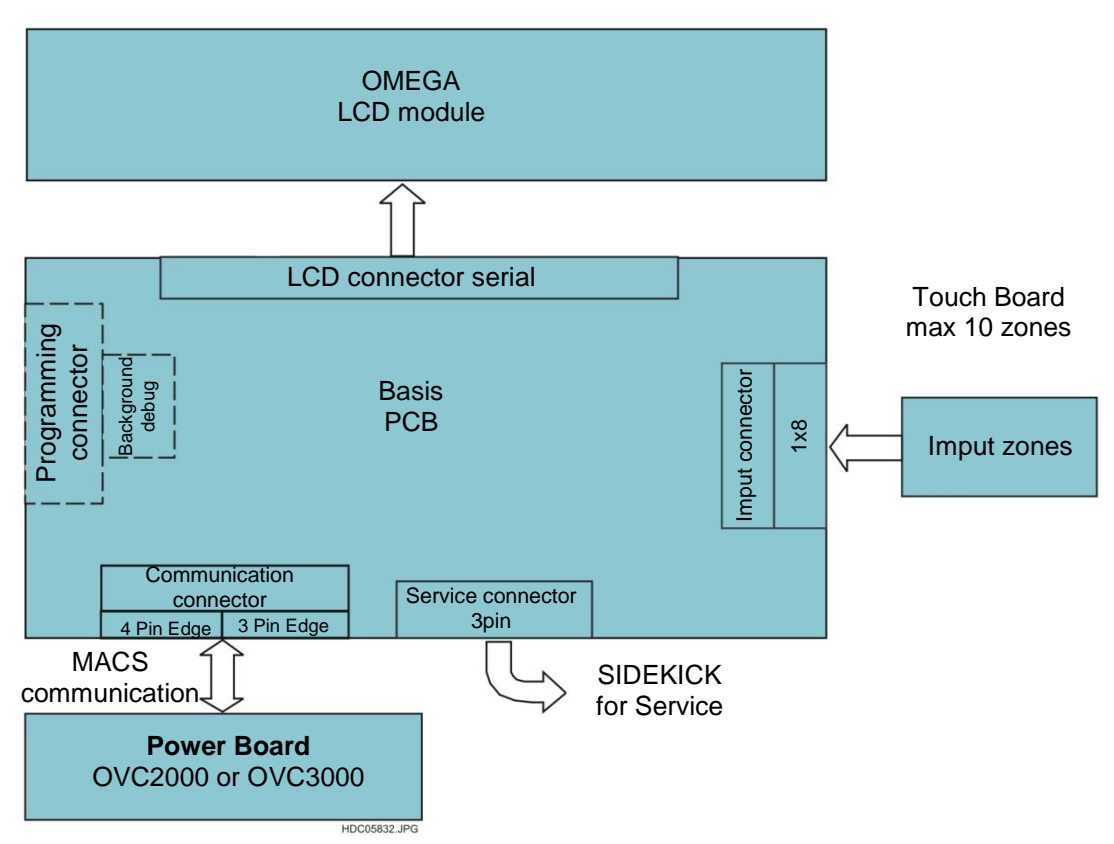

# 5. MODULAR CONSTRUCTION

The touch-zones-board is connected over the connector only. No additional wiring is needed. ATTENTION: Please be careful, during disassembling and assembling the boards !

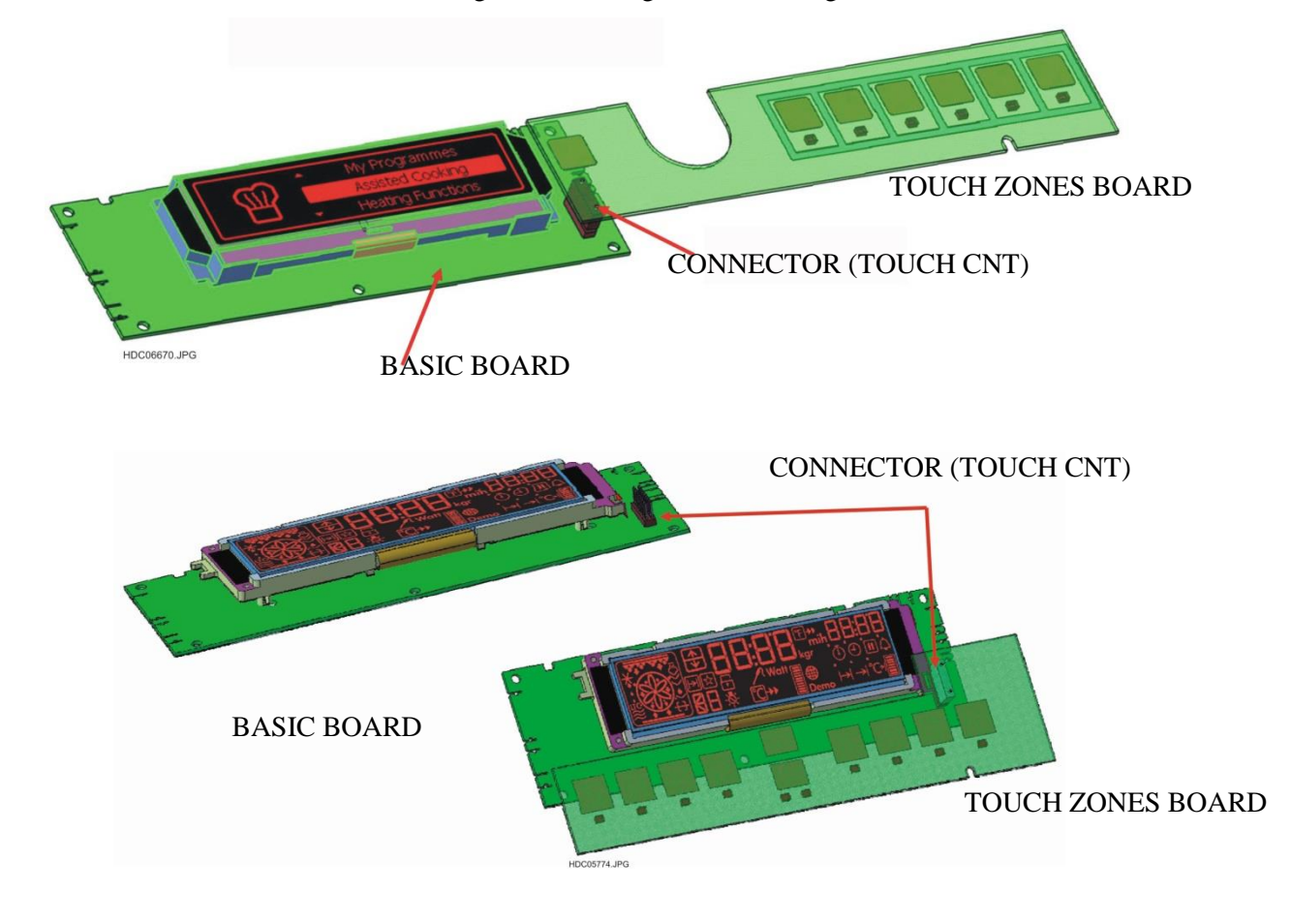

# 6. ELECTRICAL CONNECTIONS

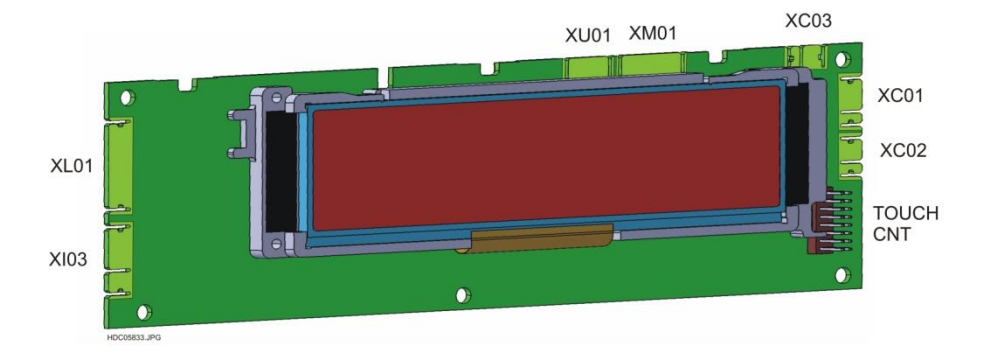

## XC01 MACS BUS FOR POWER BOARD

- XC02 AUXILIARY MACS BUS
- XC03 MACS BUS FOR SIDEKICK (SERVICE)
- XI03 DIGITAL ROTARY BIT ENCODER AND IMPUT BLOCK
- XL01 TOUCH BOARD BACKLIGHT
- XM01 PROGRAMMING FLASH MEMORY

XU01 PROGRAMMING

TOUCH CNT INPUT TOUCH BOARD (15 PIN)

# 7. MATCHING THE POWER BOARD

The user interface Vision VCU can be combined, depending on the version and specific appliances to the power board OVC2000 or OVC3000 with FPM board for the food probe.

Also refer to the Service Manual in TDS related to power boards linked to specific models.

# 8. CONTROL PANEL

Example of control panel with user interface Vision VCU

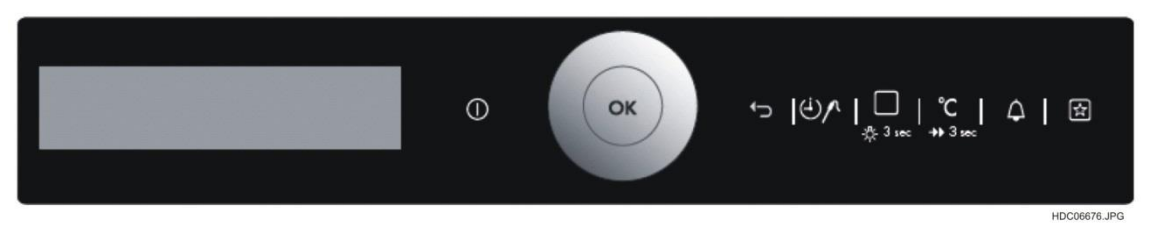

### 8.1 EXAMPLE OF FUNCTION KEYS

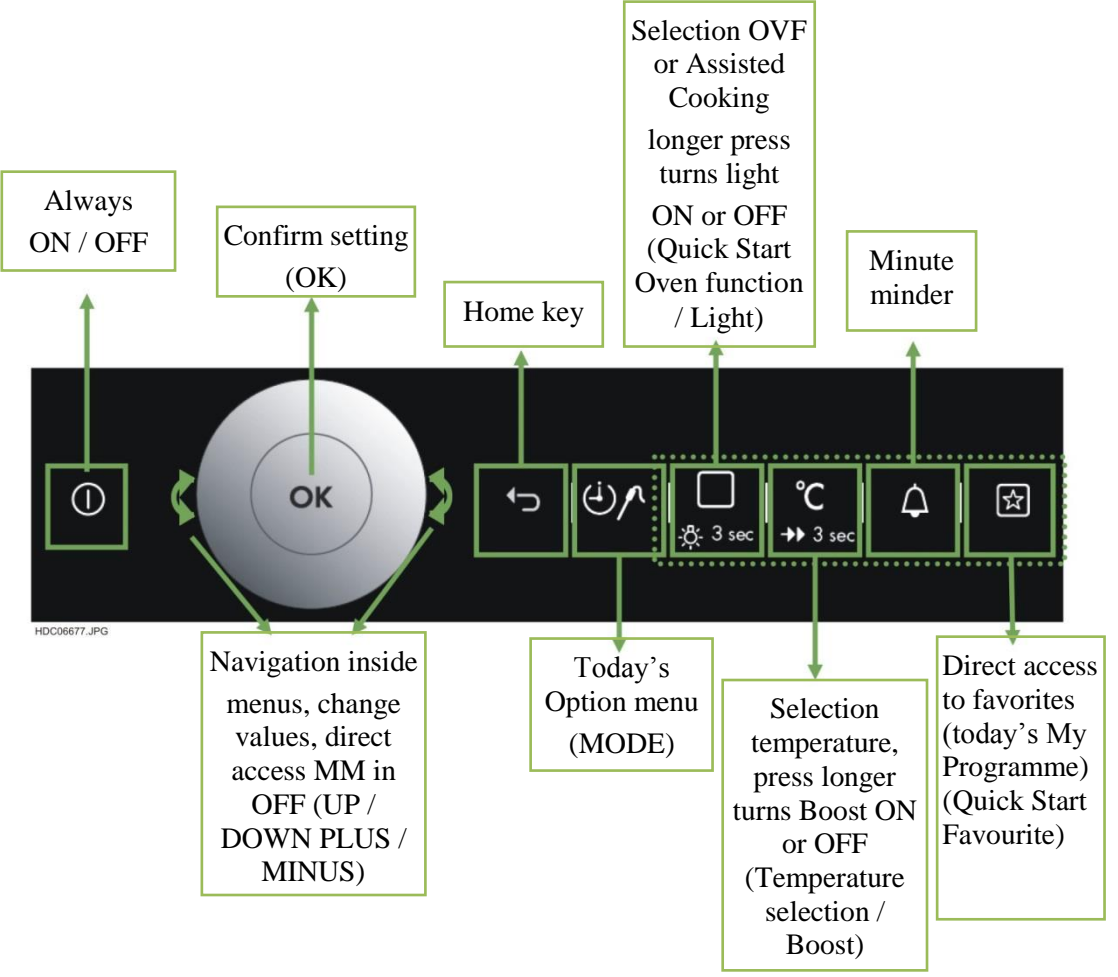

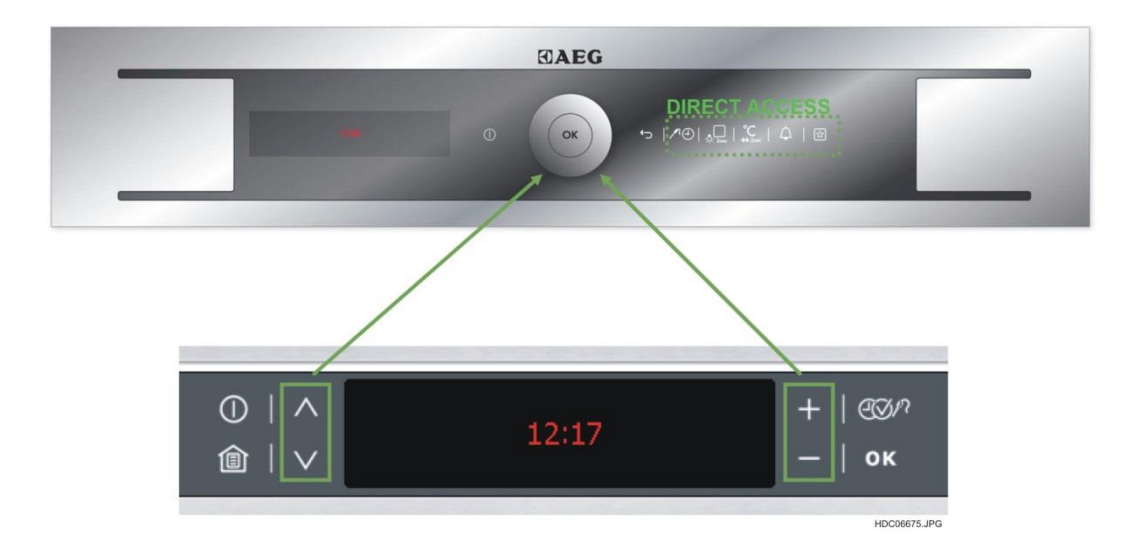

## 8.2 DIFFERENT KEY LAYOUT

Following key layout includes touch zones positioning. The OVC has 7 and 10 zones key layout. Depending on which variant the key layout is diversify

### 8.2.1 7 ZONES HORIZONTAL WITH ROTARY

Key layout: 7-Zones Horizontal with rotary

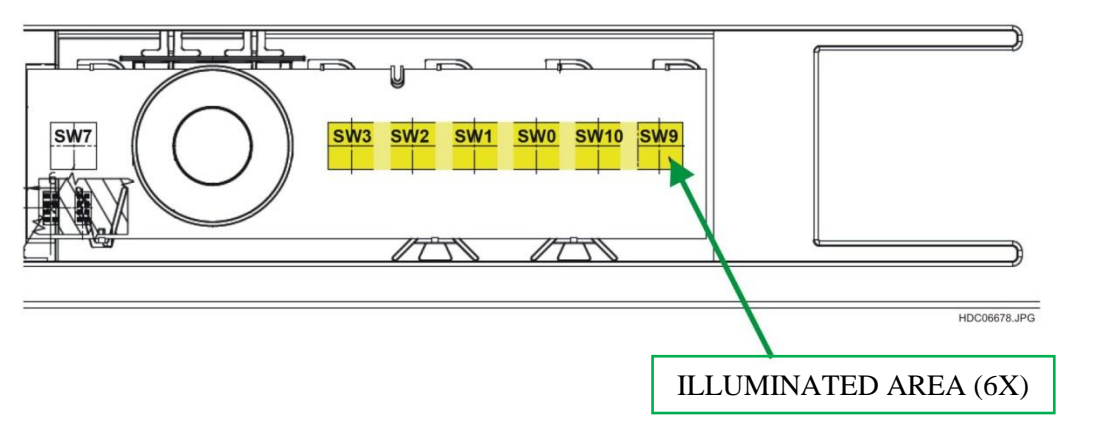

For normal oven, like non pyro, catalytic, or steam:

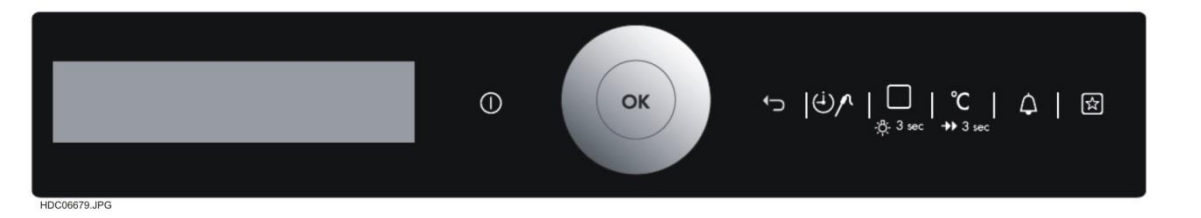

For double oven:

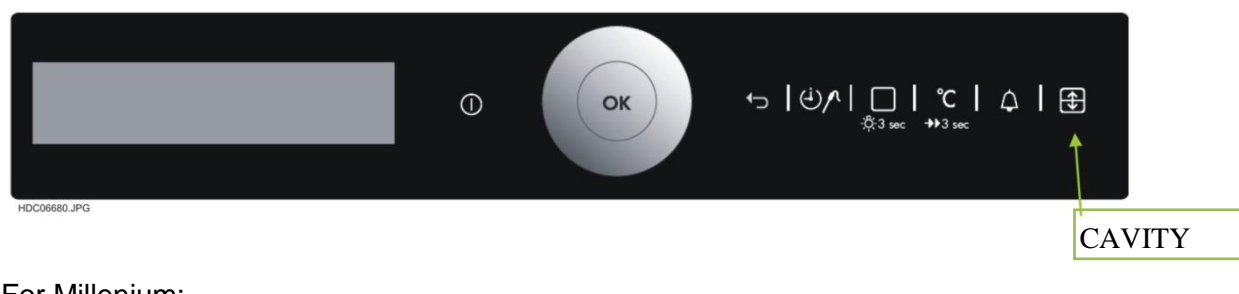

For Millenium:

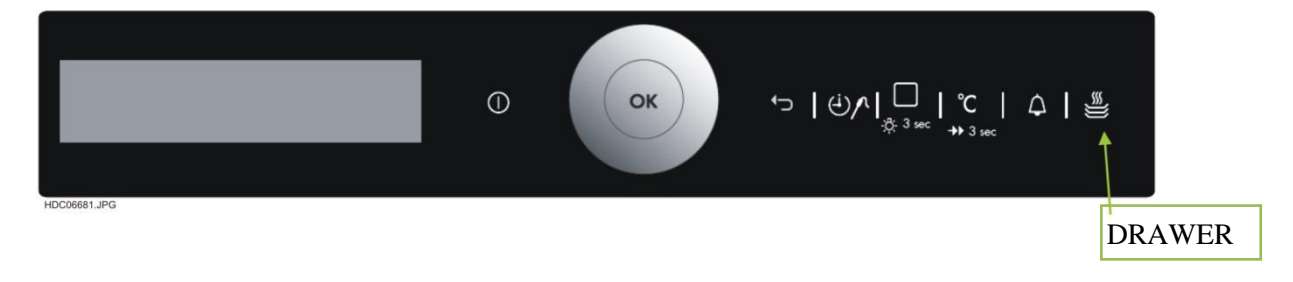

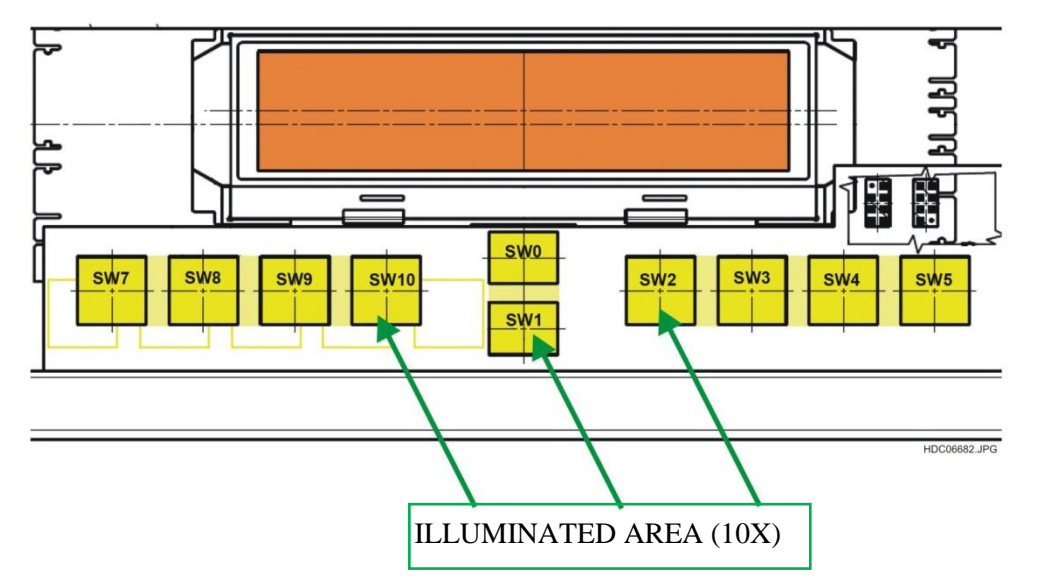

For normal oven, like non pyro, catalytic, or steam:

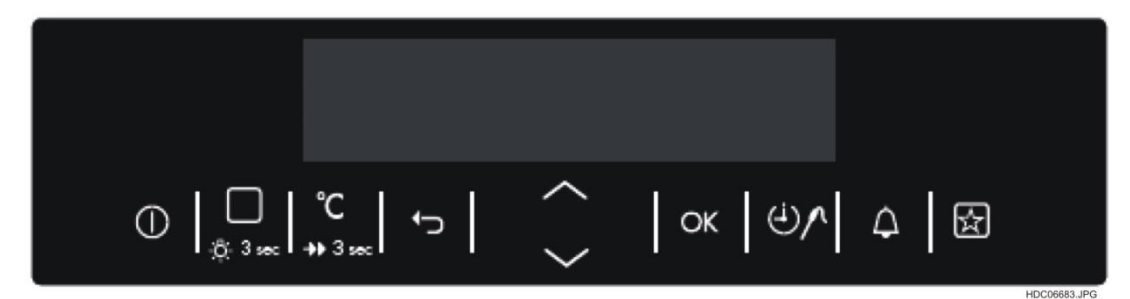

For double oven:

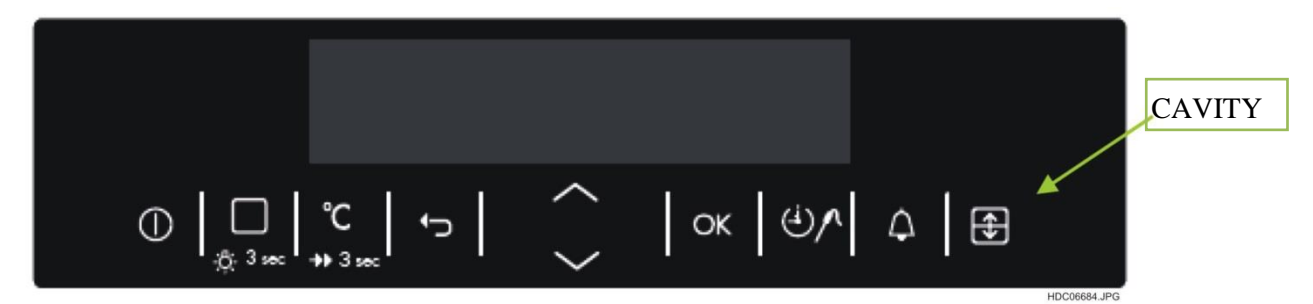

For Millenium:

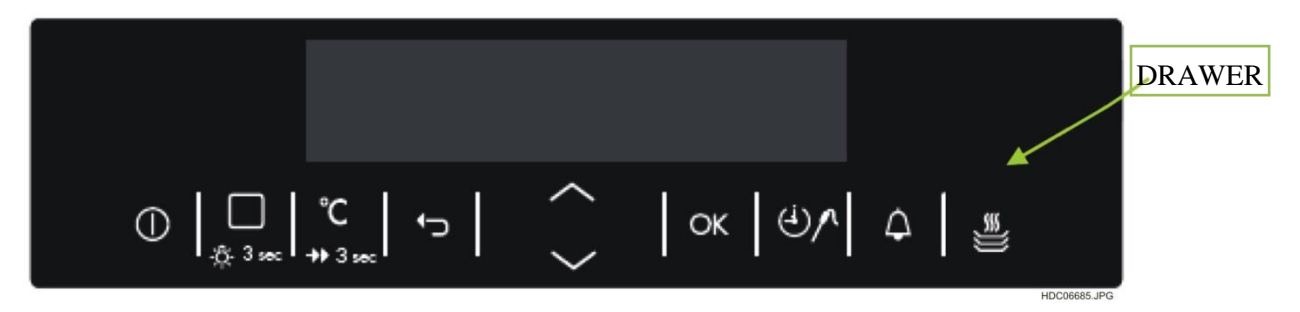

## **8.3** FUNCTION OF KEYS

| KEY SIMBOL           | KEY NAME              | DESCRIPTION                                                                                                    |  |
|----------------------|-----------------------|----------------------------------------------------------------------------------------------------|--|
|                      | KEY_MAIN              | <ul> <li>Main Key</li> <li>From OFF_STATE to STAND-BY_STATE and vice-versa.</li> <li>Always with function ON/OFF.</li> <li>If multi-key-action this key has master function (leads always to STAND-BY resp. OFF_STATE).</li> </ul>                                                                                                    |  |
|                      | KEY_HOME              |                                                                                                    |  |
|                      | KEY_UP<br>KEY_DOWN    | <ul> <li>Scroll buttons <ul> <li>(rotary functionality in 7-zone touch layout)</li> </ul> </li> <li>After selection of oven function, program selection or temperature, these two keys can be used for set up or set down the corresponding function. If the oven is running and no selection is blinking, then this is also used for set temperature directly (In micro wave no function). The KEY_UP and KEY_DOWN also be used for set timer functions.</li> </ul>                                                                                                    |  |
| roomerad<br>roomerad | KEY_PLUS<br>KEY_MINUS | <ul> <li>(rotary functionality in 7-zone touch or UP / DOWN in 10-zone touch)</li> <li>Adjusting values like oven set temperature, food set temperature, weight, duration, type of Pyrolytic Cleaning etc.</li> <li>Selecting value in basic settings menu (ON/OFF, YES/NO, levels, language, etc.)</li> <li>If defining own memory name selecting character</li> <li>To adjust oven set temperature, weight or type of Pyrolytic Cleaning the first key press changes window/indicator (arrow for OST, weight symbol or text for Pyrolytic Cleaning is flashing), the second key press changes the value</li> <li>Single pressing change the information in single steps, keeping the button pressed for a longer time increase speed</li> </ul> |  |
|                      | KEY_OK                | <ul> <li>Confirm selection</li> <li>Pressing this button, customer can confirm settings, e.g. minute minder, or the settings.</li> <li>In microwave oven this button can be switch on the microwave with the maximum power and a time of 30 seconds. Each press on this key add 30seconds to the duration.</li> <li>Cleaning confermation</li> <li>Oven does not start before customer press KEY_OK.</li> </ul>                                                                                                    |  |

|                                         | KEY_MODE                  | <ul> <li>Time mode selection</li> <li>Switches the between Time the different time functions. Set of these values with KEY_UP and KEY_DOWN. See chapter 9.10 - TIME / MODE MENU for the correct order.</li> </ul>                                                                                                    |  |
|-----------------------------------------|---------------------------|----------------------------------------------------------------------------------------------------|--|
| <br>柒 3 sec                             | KEY_OVF                   | <ul><li>Quick Start Oven function</li><li>Activate oven function menu</li></ul>                                                                                                    |  |
| °C<br>→> 3 5600<br>NORMU AV<br>NORMU AV | KEY_TEMP and<br>KEY_BOOST | <ul> <li>Temperature selection and Boost</li> <li>Pressing to Current oven temp COT (Current Oven Temperature).With food probe inside, switch between FST (Food Probe Set Temperature), COT (Current Oven Temperature) and FCT (Food Probe Current Temperature).</li> <li>Pressing this button for more than 3 seconds, the quick heat turns on. If the customer presses the button a second time longer than 3 seconds, fast heat up is deactivated.</li> </ul> |  |
| Колистич                                | KEY_MM                    | <ul> <li>Minute minder selection</li> <li>Switches to minute minder set state. Set values with KEY_UP and/or KEY_DOWN. See chapter minute minder for more details.</li> </ul>                                                                                                    |  |
| NCCONC.PC                               | KEY_DRAWER                | <ul><li>Drawer</li><li>Switches on/off the drawer heater</li></ul>                                                                                                    |  |
|                                         | KEY_LIGHT                 | <ul><li>Light</li><li>Turn the light ON / OFF at the whole time.</li></ul>                                                                                                    |  |
|                                         | KEY_FAVOURIT<br>E         | <ul> <li>Quick Start</li> <li>A special oven functions with pre-defined temperature and a pre- defined time. A new favourite program can always be saved with a key press longer than 3 seconds. It is possible to save max. 20 Programmes.</li> </ul>                                                                                                    |  |
|                                         | KEY_CAVITY                | <ul> <li>Cavity selection</li> <li>Pressing this button, switch between upper and lower cavity.</li> </ul>                                                                                                    |  |

# 8.3.1 KEY COMBINATIONS OVERVIEW

| FUNCTION                 | ACTION                                                     | KEY COMBINATION          |  |
|--------------------------|------------------------------------------------------------|--------------------------|--|
| Child safety             | Activate / deactivate                                      | KEY_MODE + KEY_FAVOURITE |  |
| Timer                    | Set value to zero                                          | KEY_MINUS + KEY_PLUS     |  |
| Demo mode                | Activate / deactivate after switch on / off over KEY_MAIN. | KEY_MODE + KEY_FAVOURITE |  |
| Factory test             | Activate after start up (Logo).                            | KEY_OK + KEY_MODE        |  |
| Function lock deactivate | Activate in menu                                           | KEY_MODE then KEY_OK     |  |

## 8.4 DISPLAY

The display has in general three different main views:

## 8.4.1 VIEW 1 - MENU STATE

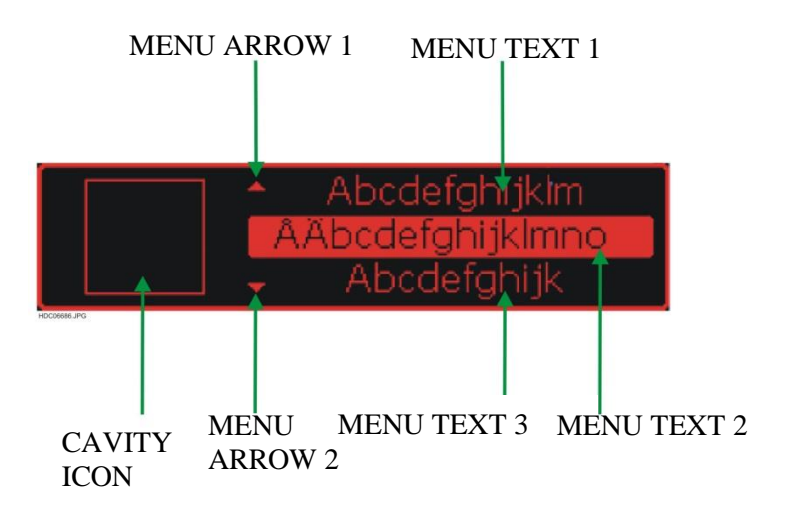

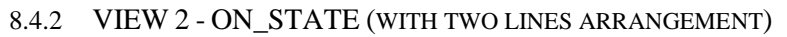

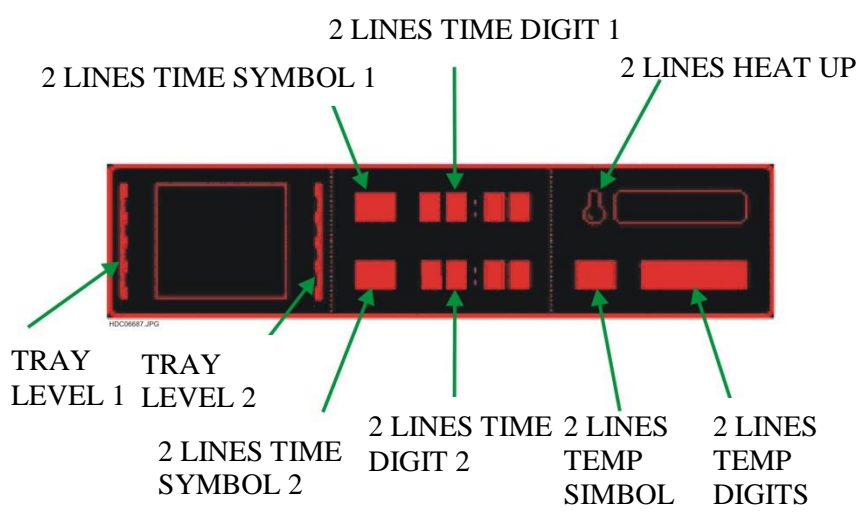

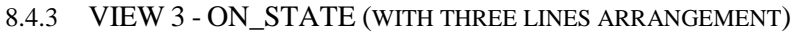

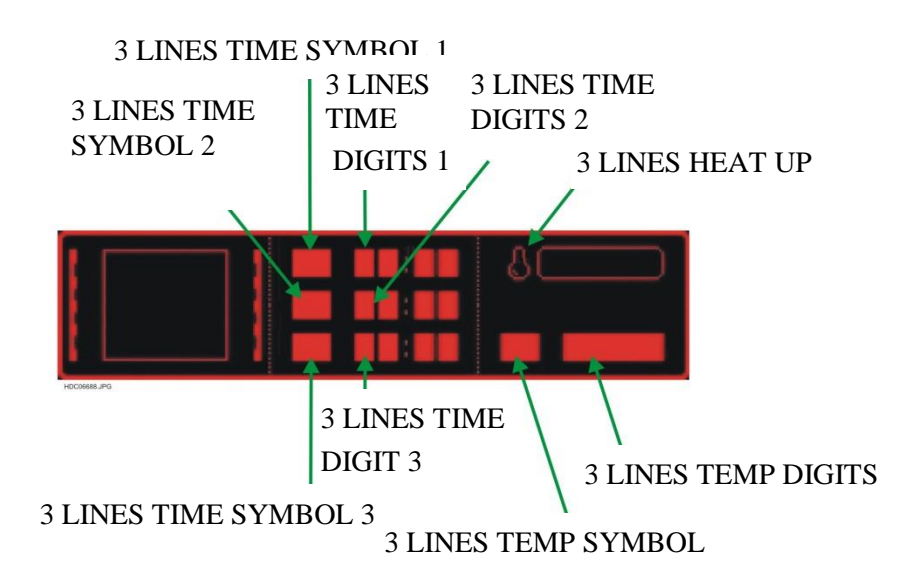

# 9. FUNCTIONS AND USE OF VISION VCU INTERFACE

## 9.1 INITIAL OPERATION (START-UP PROCEDURE)

The start-up procedure of the appliance is divided in 2 parts. If a factory test was done the appliance reacts after plug-in as described for first connection with mains.

#### 9.1.1 FIRST CONNECTION WITH THE MAINS

After the first connection with the mains (resp. after connection with mains after factory test) the following sequence starts:

1. Displaying manufacturer logo for 7 seconds.

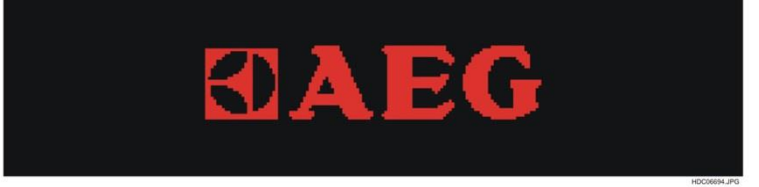

2. For the next 7 seconds displaying software version from

Working hours counter (only value)

Firmware OUI

Configuration OUI

Firmware PB and

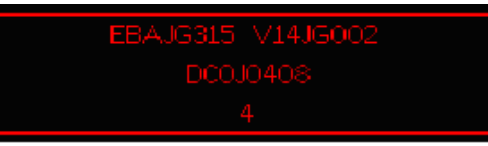

The indication is the same like settings menu "basic settings" item "service".

- 3. Set language in the same way as in basic settings menu. The selected language will be stored in flash memory. The user has to do later changes in the menu "basic settings".
- 4. The next point is to set the display contrast. This is the same flow as is described in chapter "basic settings" item "display contrast". The value will be stored in flash memory. All later changes can be done in menu "basic settings"
- 5. After setting the display contrast, set display brightness. This is the same flow as is described in chapter "basic settings" item "display brightness". All later changes can be done in menu "basic settings"
- 6. Afterward set of ToD, same way as is described in chapter "basic settings" item "set time of day". This setting synchronizes the RTC. Then the RTC delivers a ToD value even a short time after power failure. All later changer of ToD can be done in menu "basic settings".
- 7. Interface in OFF\_STATE with ToD indicated resp. also residual heat indication (if activated and value for available).

### 9.1.2 ANY FURTHER CONNECTION WITH THE MAINS

Any further connection with the mains affects the following sequence:

- 1. Displaying manufacturer logo for 7sec...
- 2. Display software versions and working hours counter.
- 3. ToD setting only if a ToD value is not available anymore (from RTC).
- 4. Interface in OFF\_STATE with ToD indicated resp. also residual heat indication (if activated andvalue for available).

Valid for both connections:

As long as manufacture logo is displayed it is possible to enter the factory test. The workflow of the factory test is described in chapter Factory Test.

### 9.2 OFF\_STATE

When the oven is switched off, the time of day (ToD) is displayed and, in case of residual heat in oven, also the temperature bar for residual heat indication. Depending of application also with real temperature in °C (e.g. for steamer applications necessary). ToD can be switched off to set the display completely dark. This has to be done in basic settings menu.

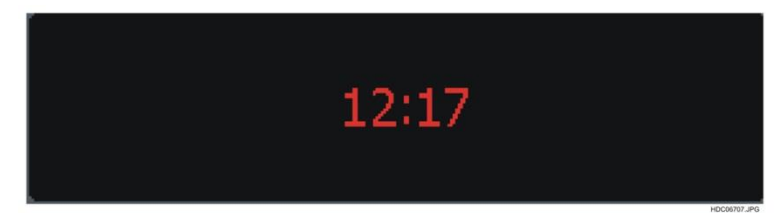

## 9.2.1 DAY / NIGHT BRIGHTNESS

The OUI reduces the brightness of ToD indication in *OFF\_STATE* in the timeframe 22:00 until 06:00 o'clock to level 1. After customer interaction the OUI stays 5seconds in last used brightness (day brightness).

#### 9.2.2 RESIDUAL HEAT DISPLAY

- Decreasing bar same animation and position as heating indication in ON\_STATE.
- At steamer applications in real degrees without state bar.
- Disappears if cavity temperature less than 40°C.
- Animation shows a relation between cavity temperature/oven set temperature.

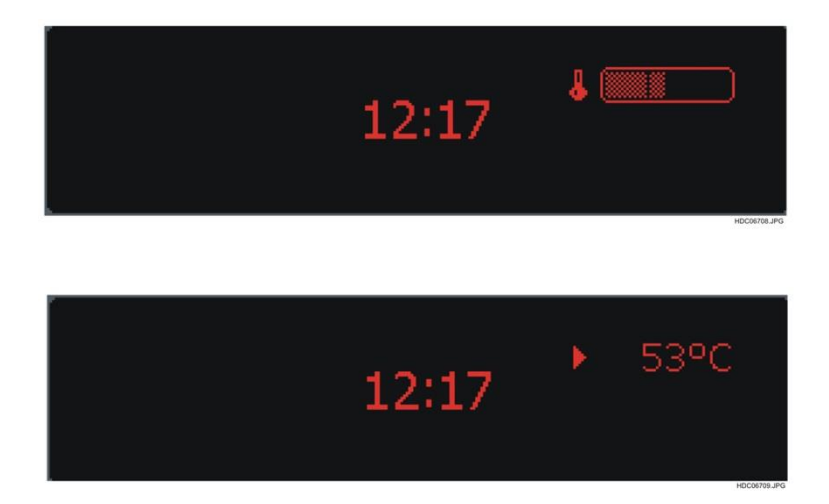

### 9.2.3 STANDBY-STATE

To reach the standby-state, the appliance must be in the off-state. Afterwards press once more

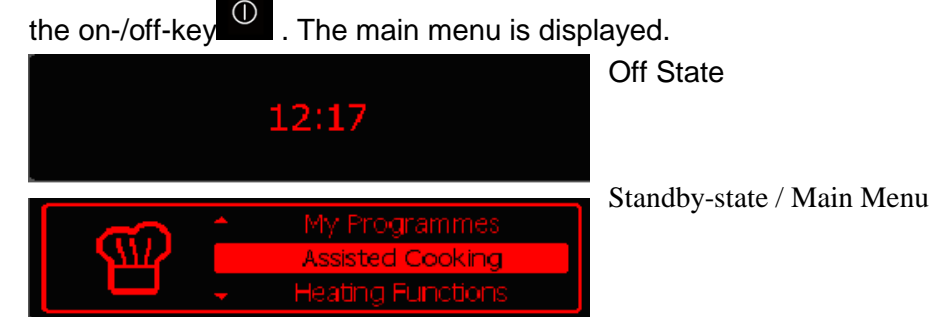

This is the starting point for all functions.

If no key is pressed, after 2 minutes, the appliance is changed automatically from standby-state in to off-state.

# **10. DEMO MODE**

The Demo Mode is implemented for demonstrating the functionality of the appliance in show rooms or shops, on trade fairs etc. without energy consumption behind. The user can find out the complete functionality of the OUI but for security reason the loads (heating elements) stays off.

## 10.1 WORKFLOW TO ACTIVATE / DEACTIVATE DEMO MODE

To activate / deactivate the demo mode:

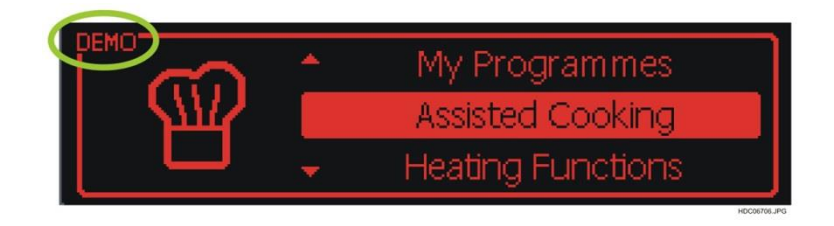

- 1. From *OFF\_STATE* keep the main switch pressed for at least 5 seconds.
- 2. The user interface enters *STAND\_BY* for 5sec. and jump back to *OFF\_STATE*. Buzzer sounds (Tone\_1)
- 3. Then release the main switch and press the combination KEY\_MODE + KEY\_FAVOURITE for two seconds .
- 4. Buzzer sounds (3 x Tone\_1) and
  - The Demo Mode is active now. Indication of Demo Mode in left upper corner with Layout\_18 and lcon10\_1.
  - The demo mode is deactivated now. No indication of Icon10\_1.

## **11. SERVICE MODE (FACTORY TEST)**

The factory test is implemented to check all electrical components of the appliance at the end of the production line. This test can only be activated as long as manufacture logo is displayed.

This function can also be used by the Service for troubleshooting.

### **11.1 SERVICE MODE ACTIVATION**

Activation will be done by pressing KEY\_HOME + KEY\_MODE simultaneous for 2seconds until the buzzer sounds (Tone\_1). After activation of the factory test the display starts with the first activated loads of main cavity.

## **11.2 SERVICE MODE DEACTIVATION**

Pressing the KEY\_MAIN \_\_\_\_\_\_ together with another key you can terminate the factory test.

The factory test should be deactivated after 5 minutes without any user interactions

If the factory test was done, the user can deactivate the factory test with the KEY\_MAIN . After that the oven has to be disconnected from the mains.

### **11.3 SERVICE MODE WORKFLOW**

The user has to follow this workflow step by step.

#### **11.3.1 TEST OF HEATING ELEMENTS**

The test of the heating elements starts automatically at entering the factory test. By pressing KEY\_UP the customer will activate the next test item. The active components will be shown in the display.

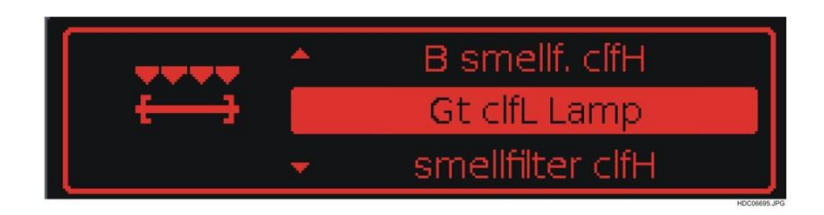

The sequence of the loads depends on the configuration of the oven. The correct order of the heating Elements is described in the configuration specification.

Following sequence is only an example!

- 1. Grill + turnspit + cooling fan low + lamp
- 2. Bottom + smell filter + cooling fan high
- 3. Top + cooling fan low + lamp
- 4. Rear + cooking fan + cooling fan low + lamp
- 5. Smell filter + cooling fan high

11.3.2 TEST OF TEMPERATURE SENSOR

Pressing the KEY\_**OK will activate** the test of temperature sensor. Display shows temperature of main cavity OCT (oven current temperature).

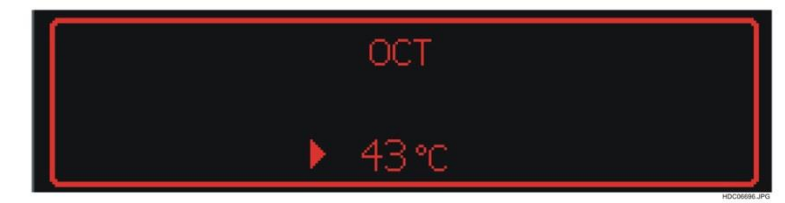

#### 11.3.3 TEST OF FOOD PROBE SENSOR

The food probe will be tested with an special food probe tester. This device simulates different food probe temperatures (by changing resistor value).

The user has to press the KEY\_OK to go to this test point. Alternative the display shows "FCT" after plug in the food probe tester. By pressing the button at food probe tester the displayed temperature changes (e.g.  $30^{\circ}$ C/80°C). This test point also appears if the appliance has no food probe sensor plug in. in this case the user can jump over this test point.

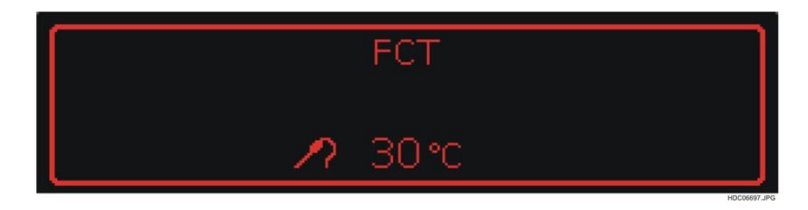

### 11.3.4 DISPLAYING SOFTWARE VERSION

By pressing the KEY\_OK the display shows the different versions of user interface, power board and the working hours.

First line: Firmware and configuration from OUI. Second line: Firmware from power board. Third line: Operating hours.

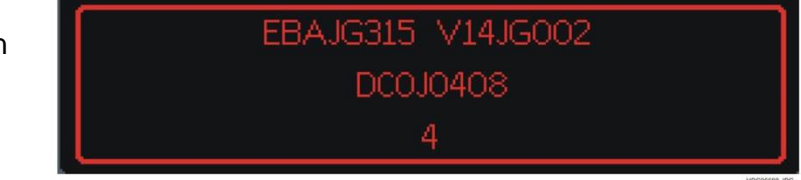

#### 11.3.5 DISPLAY TEST

With KEY\_OK the display switches to different display tests.

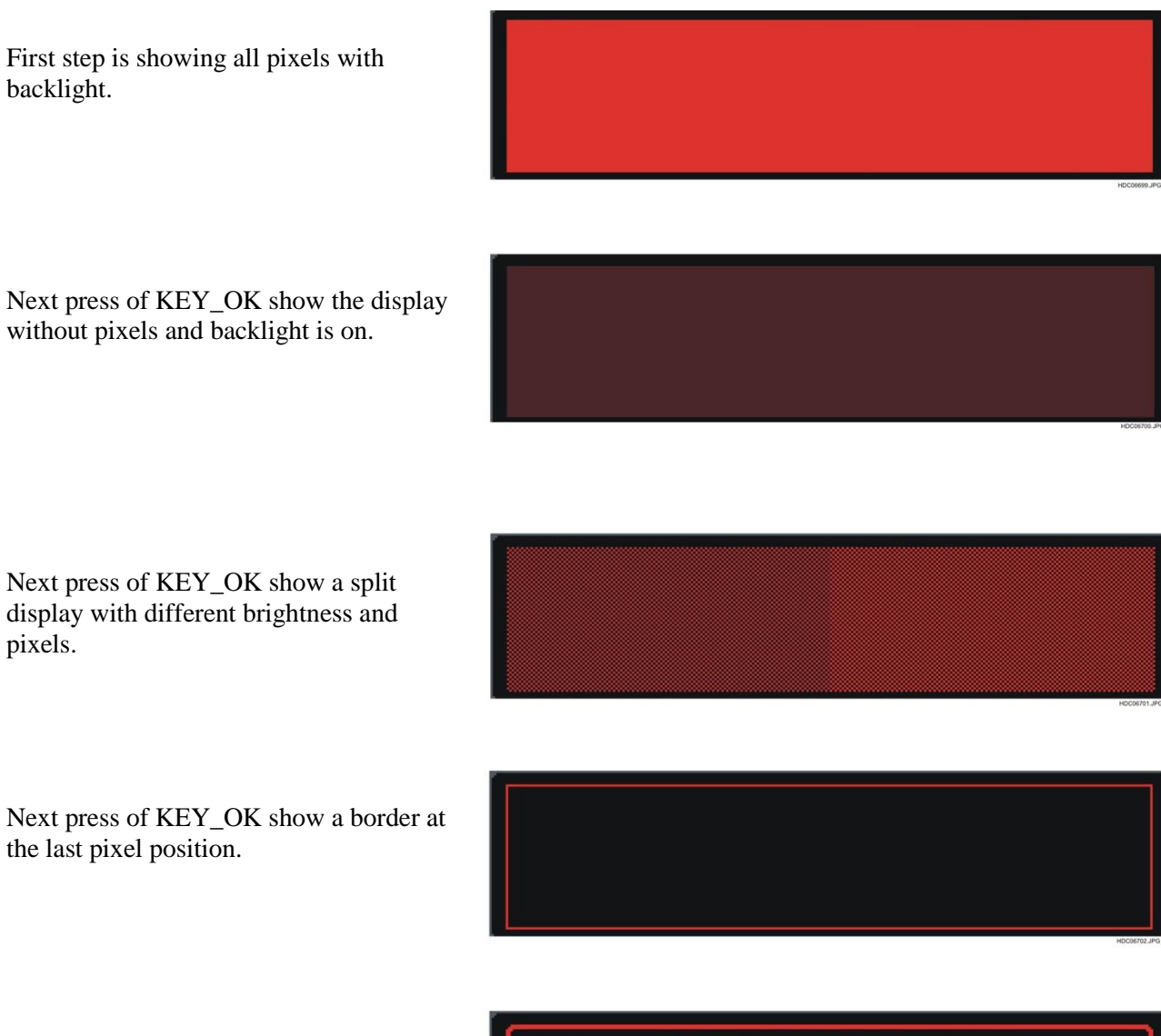

Next press of KEY\_OK show brightness setting menu. User can select brightness with KEY\_PLUS and KEY\_MINUS.

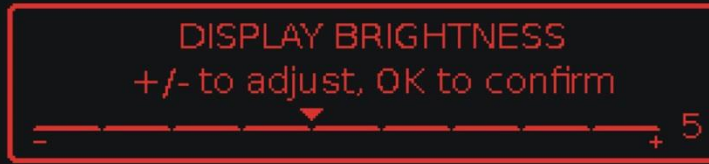

### 11.3.6 DOORLOCK TEST (ONLY FOR PYRO MODELS)

Next press of KEY\_OK starts the locking of door.

If telescopic runners are detected, display shows first WINDOW\_23. The telescopic runners have to be removed to continue the door lock test. The door lock process starts automatically after the telescopic runners were removed.

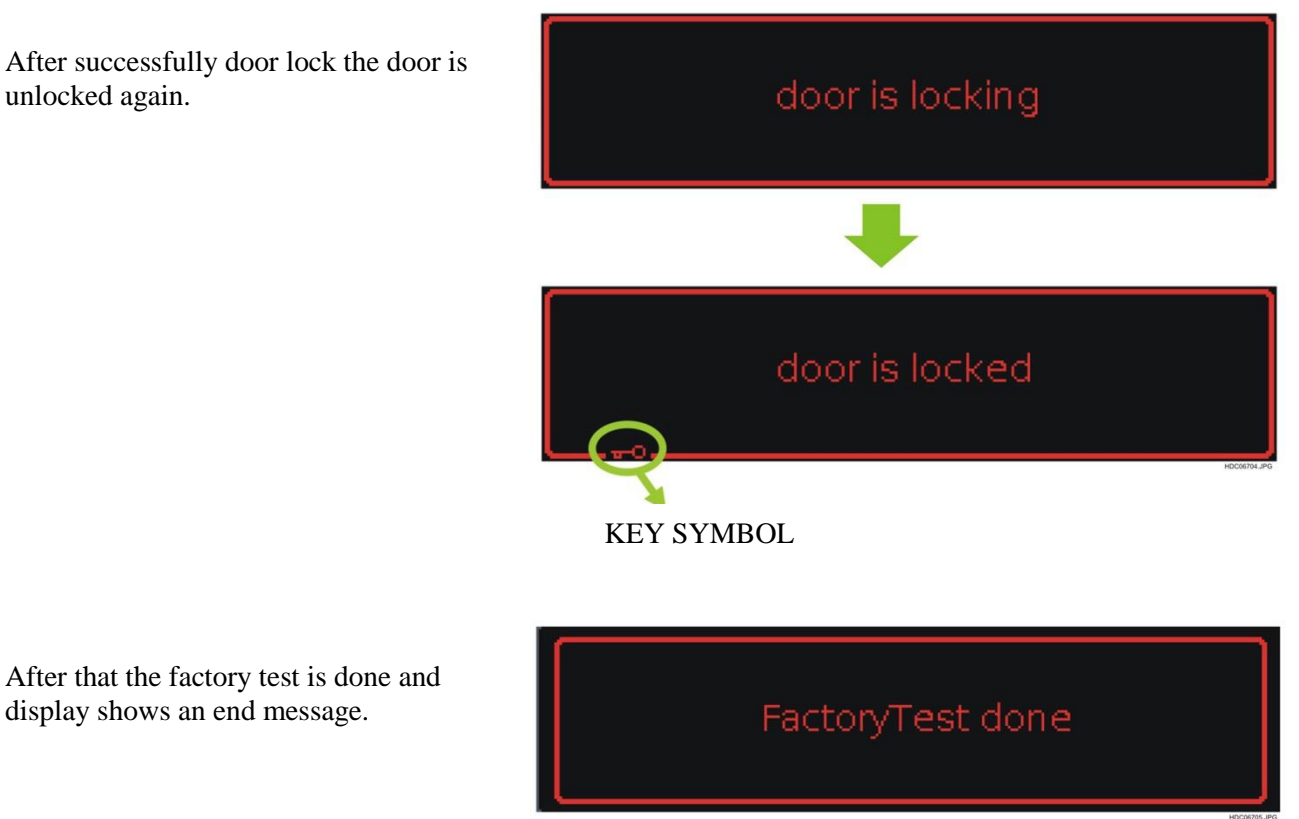

After this last item the oven has to be disconnected from the mains.

# **12. ALARM CODE**

To identify on which place a failure occurred the first value shows the failure place, described at following schematic: FXXX

F = Failure

 $Cx \rightarrow for customer errors / failures$ 

| Error<br>Display | Possible Failure                                                           | Action to solve                                                                                  |  |
|------------------|----------------------------------------------------------------------------|--------------------------------------------------------------------------------------------------|--|
| C1               | Telescopic runner inside during pyrolyse                                   | Remove side grids during pyrolyse                                                                |  |
| C2               | Meat probe inside during pyrolyse                                          | Remove Foodprobe during Pyrolyse                                                                 |  |
| C3               | Door open during pyrolyse                                                  | Close door during pyrolyse                                                                       |  |
| F101             | Doorlock sensor problem                                                    | Check wiring<br>Check doorlock system<br>Check powerboard                                        |  |
| F102             | Doorlock failure                                                           | Check wiring<br>Check doorlock system<br>Check powerboard                                        |  |
| F104             | Oven temperature sensor (PT500) out of range                               | Check wiring<br>Check temperature sensor<br>Check powerboard                                     |  |
| F105             | Oven temperature sensor (PT500) has too<br>hightemperature                 | Check temperature sensor<br>Check wiring                                                         |  |
| F106             | Electronic temperature sensor out of range                                 | Check Powerboard<br>Check wiring                                                                 |  |
| F109             | Software of user interface and powerboard notfirt together                 | Check software version and compare with sparepart software                                       |  |
| F111             | Foodprobe sensor out of range                                              | Check Foodprobe<br>Check wiring<br>Check Foodprobe module                                        |  |
| F112             | steam sensor out of range                                                  | Check Powerboard<br>Check wiring                                                                 |  |
| F113             | OVC2000 Ozillator failure                                                  | Check Powerboard                                                                                 |  |
| F130             | Triac failure                                                              | Check motors<br>Check Powerboard<br>Check wiring                                                 |  |
| F131             | Temperature sensor of steam generator out ofrange                          | Check wiring<br>Check temperature sensor<br>Check powerboard                                     |  |
| F132             | Software expecting oven with door lock,wrong software programmed           | Check programming of UserInterface<br>Contact quality department                                 |  |
| F133             | The init or write or read process on the flash failed                      | Check Powerboard                                                                                 |  |
| F134             | Reference voltage of the analog digtial converter is out of range          | Check Powerboard                                                                                 |  |
| F135             | Incorrect voltage at door lock relay at oventemperature over 380°C         | Check Powerboard                                                                                 |  |
| F136             | Missing or damaged foodprobe module                                        | Check software version and compare<br>with sparepart software<br>Check FP module<br>Check wiring |  |
| F137             | Missing or incorrect communication between powerboard and Foodprobe module | Check wiring<br>Check FP module<br>Check powerboard                                              |  |

| F138 | Oven temperature sensor is fixed on one resitor value                                                                                                    | Check Powerboard<br>Check temperature sensor                                                                                                    |  |
|------|----------------------------------------------------------------------------------------------------|----------------------------------------------------------------------------------------------------|--|
| F140 | Wrong configured cooking fan                                                                                                    | Check software version and compare with sparepart software                                                                                                    |  |
| F142 | Water level sensor (NTC) in steamer out of<br>range.<br>This Fault appears in case the steam generator<br>is overheated because the water refilling to the<br>system is prevented. | Check the Tubes are clogged<br>Check the Tubes assembly<br>Check the Descaling actuator is closed<br>Check the Inlet valve functioning<br>Check the Ambient temperature where<br>the appliance is placed ( it should not<br>be too low ) |  |
| F143 | Humidity sensor out of range                                                                                                    | Check if sensor is powered on in<br>correct way<br>Check the Wiring                                                                                                    |  |
| F191 | Oven temperature sensor (PT500) out of range<br>(Warning)                                                                                                    | Check wiring<br>Check temperature sensor<br>Check powerboard                                                                                                    |  |
| F192 | Foodprobe tmeperature value too high                                                                                                    | Check wiring<br>Check foodprobe sensor and/or food<br>probe connection box<br>Check Foodprobe module                                                                                                    |  |
| F193 | Humidity sensor out of range warning                                                                                                    | Check if sensor is powered on in<br>correct way<br>Check the Wiring                                                                                                    |  |
| F194 | Oven temperature sensor (PT500) out of range<br>(Warning)                                                                                                    | Check wiring<br>Check temperature sensor<br>Check powerboard                                                                                                    |  |
| F195 | Electronic temperature value too high                                                                                                    | Check Powerboard                                                                                                    |  |
| F196 | Electronic temperature value out of range (warning)                                                                                                    | Check Powerboard                                                                                                    |  |
| F197 | Water level sensor (NTC) in steamer out of range.                                                                                                    | Check the Tubes are clogged<br>Check the Tubes assembly<br>Check the Descaling actuator is closed<br>Check the Inlet valve functioning<br>Check the Ambient temperature where<br>the appliance is placed ( it should not<br>be too low ) |  |
| F203 | Programming not correct                                                                                                    | Check software version and compare<br>the sparepart softwareCheck User<br>Interface                                                                                                    |  |
| F208 |                                                                                                    |                                                                                                    |  |
| F214 | Configuration does not match to firmware of user interface                                                                                                    | Check software version and compare with sparepart software                                                                                                    |  |
| F215 | Unexpected content of configuration                                                                                                    | Check software version and compare<br>with sparepart software<br>Contact quality department                                                                                                    |  |
| F233 |                                                                                                    |                                                                                                    |  |
| F239 | No communication between user interface and                                                                                                    | Check User Interface                                                                                                    |  |

|      | touch electronic                                                         | Check touch eletronic                                                                                                  |  |
|------|--------------------------------------------------------------------------|----------------------------------------------------------------------------------------------------|--|
| F241 | Function selector is not connected                                       | Check wiring<br>Check oven knob<br>Check hexagon user interface                                                        |  |
| F321 | Oven temperatur is too high to start Smart function                      | Check wiring<br>Check temperature sensor<br>Check powerboard                                                           |  |
| F322 | Incorrect temperaturevalue between<br>Powerboard and Smart electronic    | Check wiring<br>Check electronic "Smart"<br>Check powerboard                                                           |  |
| F323 | Configuration failure of Smart electronic                                | Check software version and compare<br>with sparepart software<br>Check User Interface<br>Check electronic "Smartboard" |  |
| F324 | Unknown state of Smart electronic                                        | Check electronic "Smart"                                                                                               |  |
| F325 | Flash memory failure                                                     | Check electronic "Smart"                                                                                               |  |
| F326 | Calibration of Smart electronic not finished                             | Check electronic "Smart"                                                                                               |  |
| F327 | Error in microcontroller of Smart electronic                             | Check electronic "Smart"                                                                                               |  |
| F329 | Analog digital converter error of Smart electronic                       | Check electronic "Smart"                                                                                               |  |
| F406 | Electronic temperature sensor out of range                               | Check the Power board<br>Check the Temperature sensor<br>Check PCIII                                                   |  |
| F408 | Missing communication between powerboard and user interface              | Check Wiring<br>Check the Power board<br>Check PCIII                                                                   |  |
| F439 | No communication between user interface and touch electronic             | Unplug and Replug the appliance<br>Check the interface between UI and the<br>Panel Glass<br>Check PCIII                |  |
| F493 | Alarm is triggered if there is a fault in the backlight driver module    | Unplug and Replug the appliance<br>Check PCIII                                                                         |  |
| F494 | Alarm is triggered if there is a fault in the RTC                        | Unplug and Replug the appliance<br>Check PCIII                                                                         |  |
| F495 | Alarm is triggered when there is a powerfail in the wiring               | Check the mains and power supply<br>Check Wiring<br>Check the Power board                                              |  |
| F497 | Humidity sensor not working or out of range                              | Check Wiring<br>Check the Humidity sensor                                                                              |  |
| F716 | In oven function pyro the hob is in ON_State                             | Check software version and compare<br>with sparepart software<br>check wiring                                          |  |
| F718 | Missing communication between oven user interface and hob user interface | Check wiring                                                                                                    |  |
| F908 | Missing communication between powerboard and user interface              | Check wiring<br>Check User Interface<br>Check powerboard                                                               |  |

| F908 | Missing communication between user interface<br>and powerboard             | Check wiring<br>Check User Interface<br>Check powerboard                                                    |
|------|----------------------------------------------------------------------------|----------------------------------------------------------------------------------------------------|
| F917 | Maximum power limitation problem betwen oven and hob                       | Check software version and compare<br>with sparepart software<br>Check wiring<br>Contact quality department |
| F928 | Missing communication between Smart<br>electronic an d oven user interface | Check wiring<br>Check electronic "Smart"                                                                    |
|      |                                                                            |                                                                                                    |

# **13. SIDEKICK**

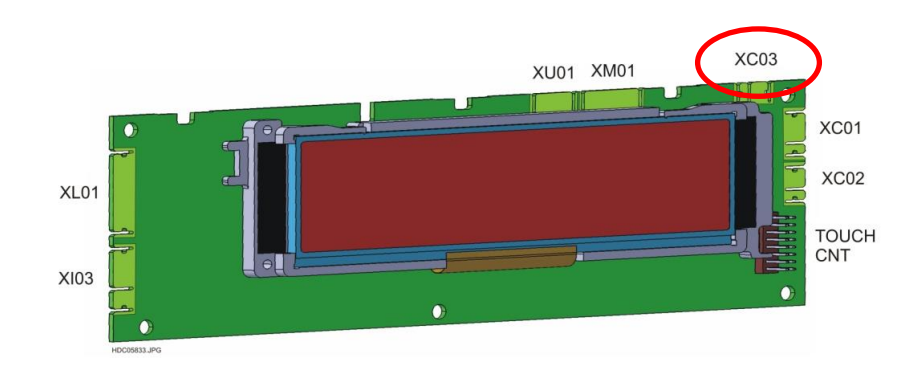

XC01 MACS BUS FOR POWER BOARD

AUXILIARY MACS BUS

- XC03 MACS BUS FOR SIDEKICK (SERVICE)
- XI03 DIGITAL ROTARY BIT ENCODER AND IMPUT BLOCK
- XL01 TOUCH BOARD BACKLIGHT
- XM01 PROGRAMMING FLASH MEMORY

XU01 PROGRAMMING

TOUCH CNT INPUT TOUCH BOARD (15 PIN)

## 14. **REVISIONS:**

| Revision | Date    | Description       | Author | Approved by - on |
|----------|---------|-------------------|--------|------------------|
| 00       | 03/2015 | Document Creation | BSP    |                  |